| 初めての方                                       | ホームページの「<br>てください。                                                   | 人間ドック・健診」をクリックし                                               |  |  |
|---------------------------------------------|----------------------------------------------------------------------|---------------------------------------------------------------|--|--|
| 大森赤十字病院<br>January The Cross Free Transford |                                                                      | ■ 報<br>診療料・部門 外来受診 入院・お見算い 医療機関の皆様 当院について                     |  |  |
| <ol> <li>重要なお知らせ 2024.05</li> </ol>         | 08 令和6年転豊半島地震における当限の対応について<br>ドー・・・・・・・・・・・・・・・・・・・・・・・・・・・・・・・・・・・・ | <ul> <li>部位から診療科を探そう</li> <li>SEARCH</li> </ul>               |  |  |
|                                             | 外来受診<br>outPartIner<br>③                                             | 医療機関の皆様<br>MEDICAL<br>③                                       |  |  |
| 大森赤十字病院                                     | 「人間ドックWEB予約はこ<br>ださい。                                                | こちら」をクリックしてく<br><sup>Rudot HREE®</sup> BREW<br>Stanote 当気について |  |  |
|                                             | 人間ドック・検診                                                             |                                                               |  |  |
|                                             | 人間ドックのWEB予約を開始しました                                                   |                                                               |  |  |
|                                             | 人間ドックWEB予約はこちら<br>1                                                  | 予約サイトご利用方法(PDE 2 テイル 2.68MB)                                  |  |  |
| 新規予約の方は「初めての方はコチラ」をクリック                     |                                                                      |                                                               |  |  |
| 1 利用者ログ・                                    | してください。                                                              |                                                               |  |  |
|                                             | 登録済みの方                                                               | 初めてご利用の方                                                      |  |  |
| ログインID、パス                                   | ワードを入力してログインしてください。                                                  | 初めてご利用の方は、「初めての方はコチラ」から、<br>予約をお申込みください。                      |  |  |
| パスワー                                        | ○ パスワードを表示する                                                         | 初めての方はコチラ →                                                   |  |  |
|                                             | ログイン >                                                               | ※登録済みのログインIDが分からない方は、医療機関までお問い合わせください。                        |  |  |
| 75                                          | <b>スワードを忘れた方はコチラ</b> すでに、<br>はログ・                                    | 、ログインIDとパスワードをお持ちの方<br>イン後、マイページへ移動します。                       |  |  |

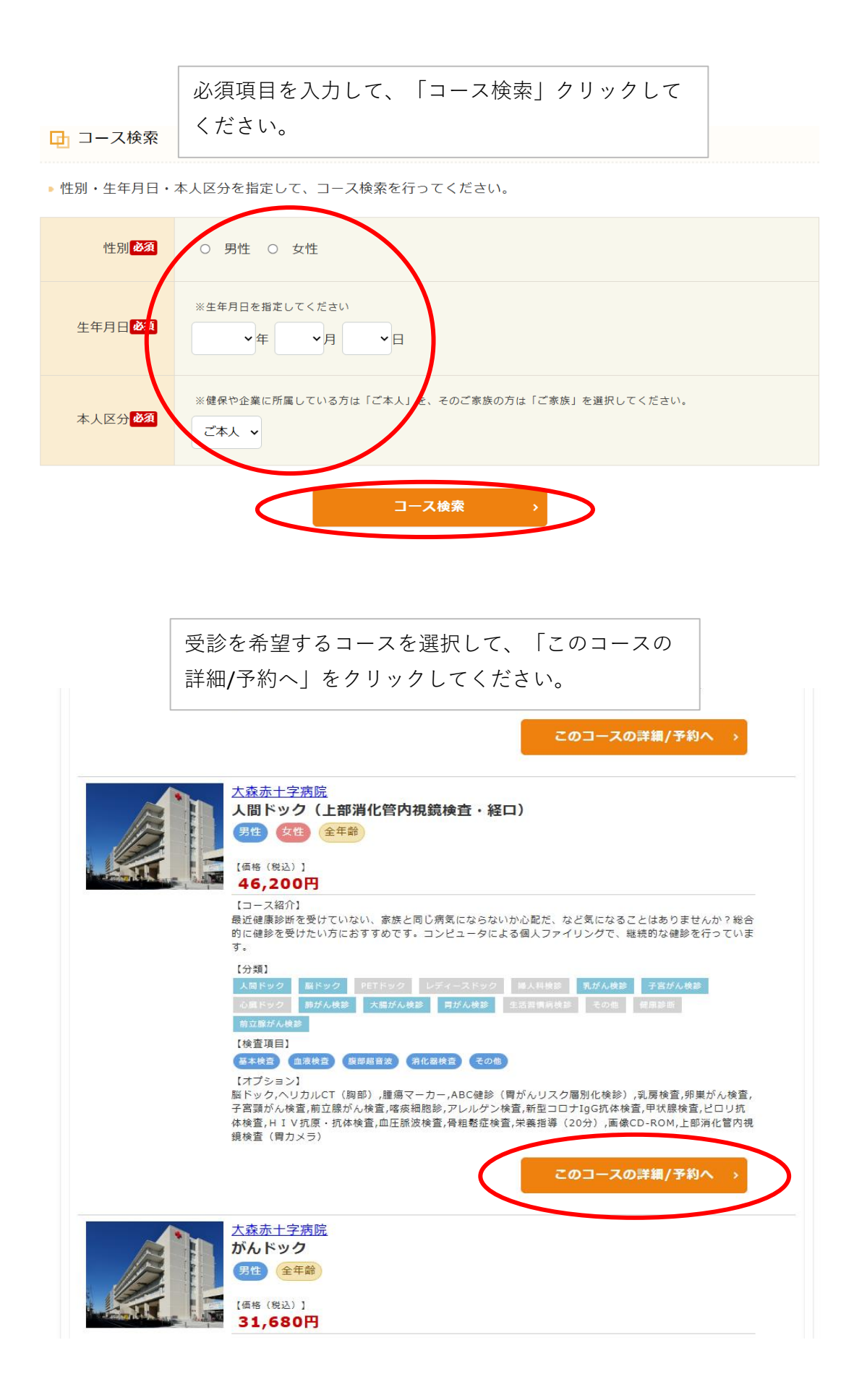

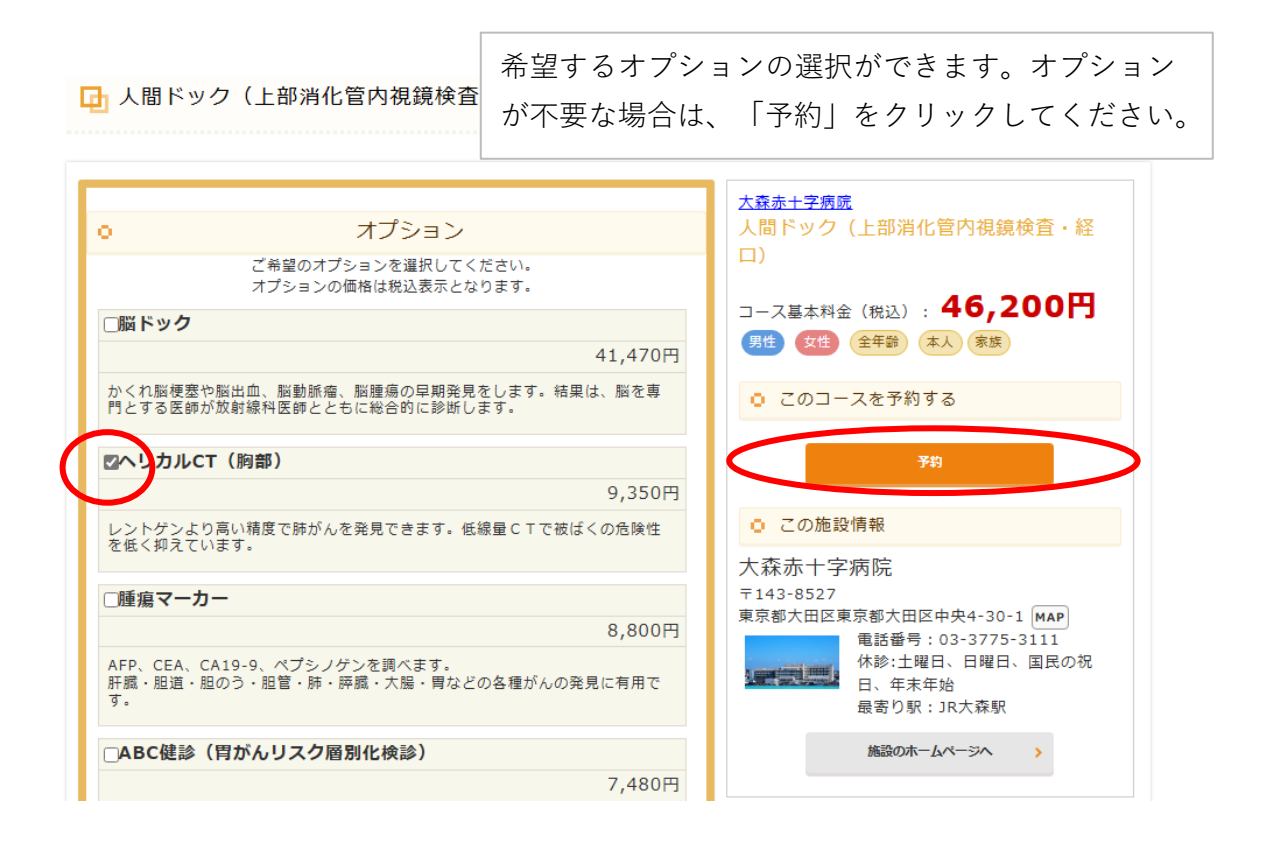

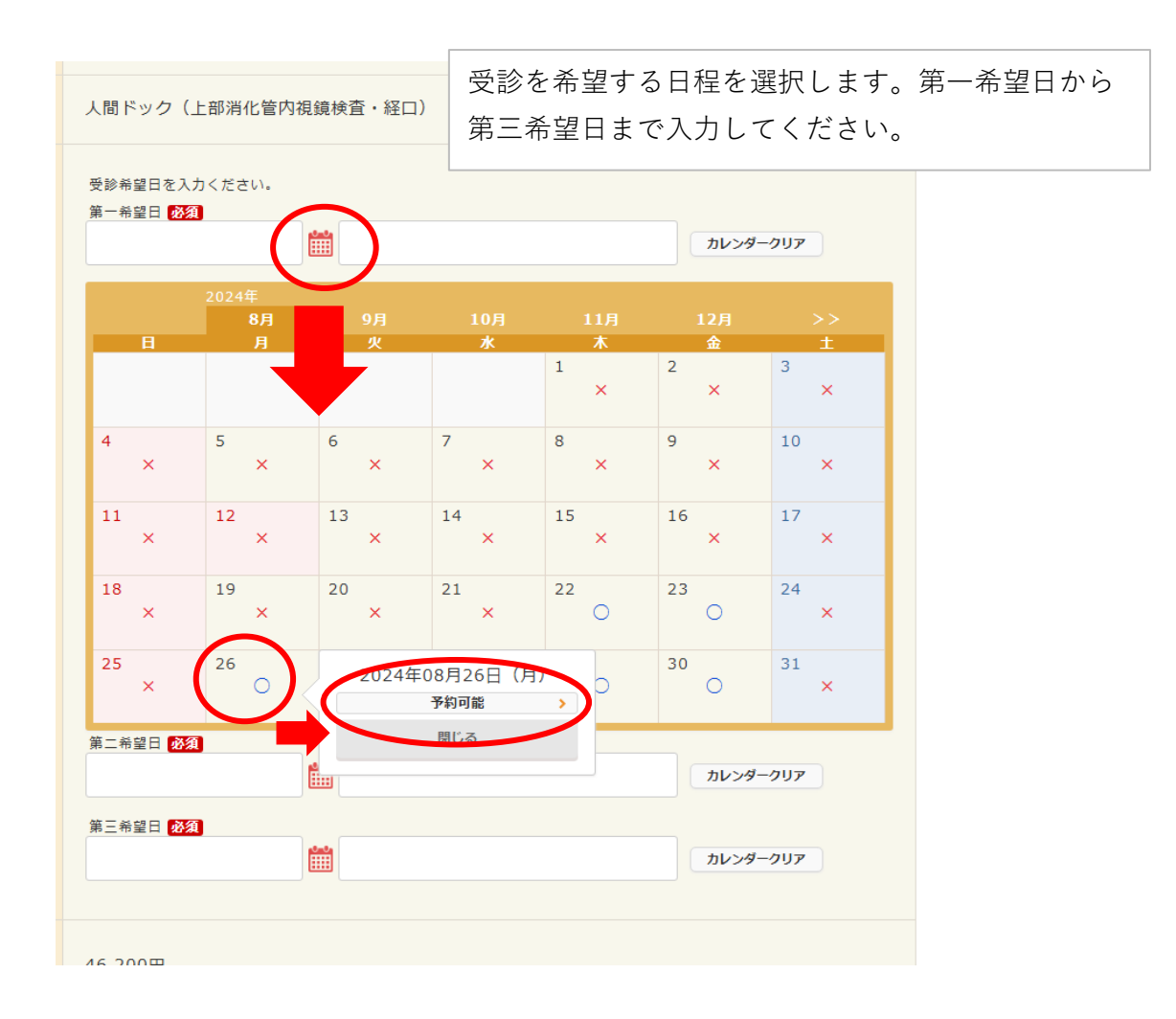

|                                                                       |                                                                                  | 取入刀と利用規約の唯認をします。<br>                                 |             |  |
|-----------------------------------------------------------------------|----------------------------------------------------------------------------------|------------------------------------------------------|-------------|--|
| ログインID <mark>必</mark> 須                                               | ※次回以降、ログ・<br>確認入力                                                                | インするIDになります。<br>半角英数字                                |             |  |
|                                                                       |                                                                                  | 半角英数字                                                |             |  |
|                                                                       | ※次回以降、□<br>※次回以降、□                                                               | ログインするパスワードになります。<br>ま英文字となって、<br>たさい。<br>保険証の情報を入力し | ्र<br>इन्   |  |
| <ul> <li>団体ロクイン</li> <li>団体に所属されている方は保護</li> <li>保険者毎号(20)</li> </ul> | g証の情報を入力し、各団体へログインして・<br>半角数字                                                    | <ださい。                                                | 平成27年 4月 1日 |  |
| 保険証記号 あ 回  本人/家族区分  本人/家族区分  、 、 、 、 、 、 、 、 、 、 、 、 、 、 、 、 、 、      | 9線証を確認のうえ、本人(短母族者)/京浜(短浜養者)                                                      |                                                      |             |  |
| (多少) 第1条(適用) 1.本利用規制                                                  | りは、タック株式会社(以下、「                                                                  | 当社」といいます。)が管理・運営する健診Webサイト(https://kenshi            |             |  |
| nweb.taknet.<br>「本サービス」<br>2.利用者は、<br>本利用規約に同<br>3.当社が本サ              | co.jp、以下、「本サイト」といいます。)について、当1本利用規約に明示的に同意し、<br>引意したものとみなされ、その<br>オイトトに掲載する以下の説明: | 利用規約を確認<br>利用規約に同意する場合、チェックします。                      | 2           |  |
|                                                                       |                                                                                  |                                                      |             |  |

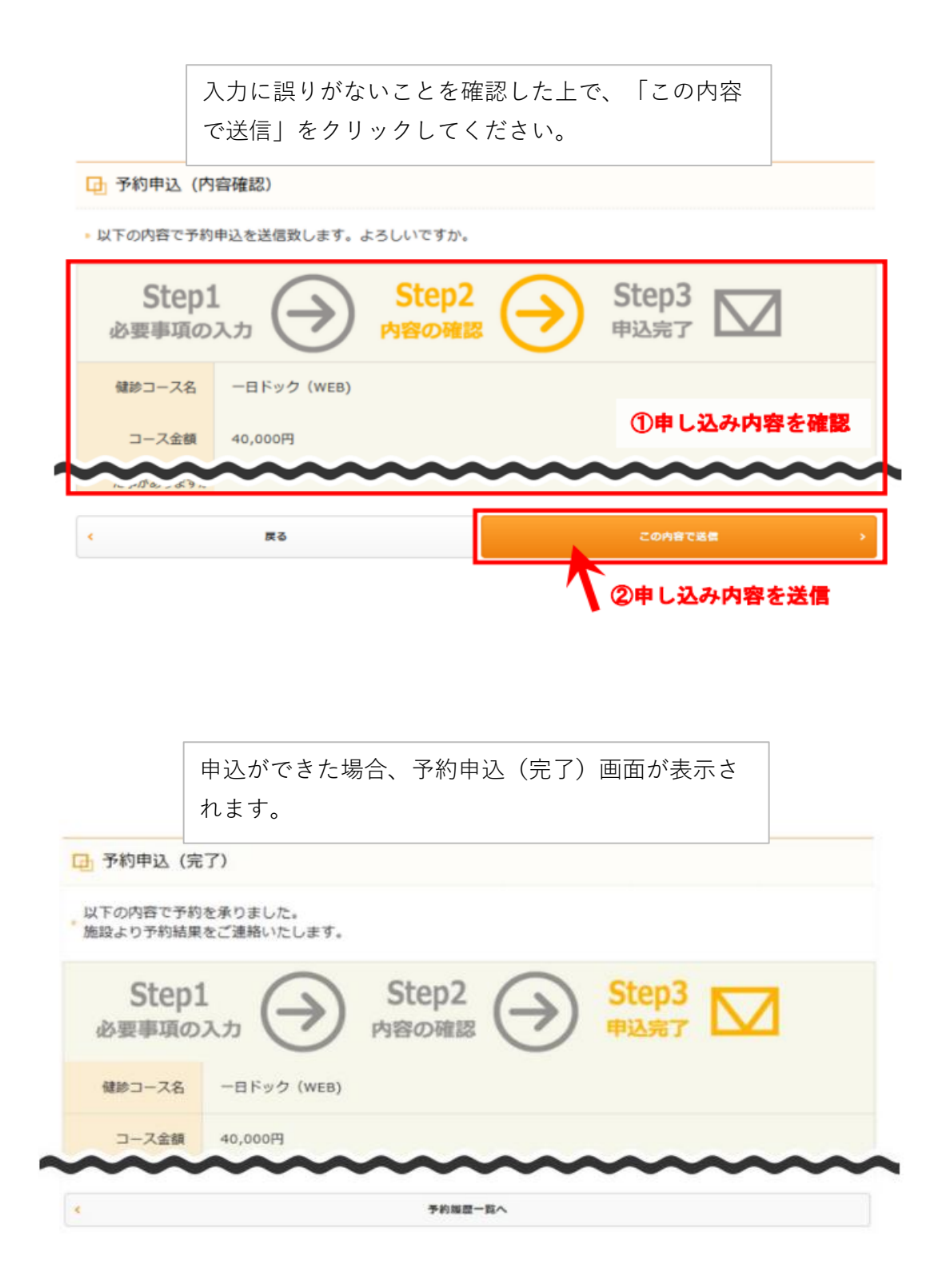